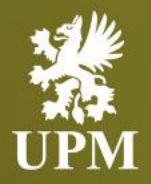

# Goods Receipt Message in SAP Business Network

## **Supplier Guide**

September 2023

UPMBIOFORE-BEYOND FOSSILS

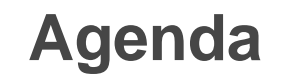

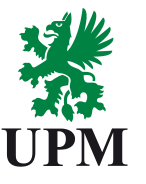

**GR VIEW ON PO** 

SUPPORT

#### Goods Receipt Message in SAP Business Network

#### Support information

- This guide is divided for sections to which you can navigate by clicking on the buttons available on the left side.
- Hyperlinks will navigate to related page of the guide or to the webpage with more details about specific subject.

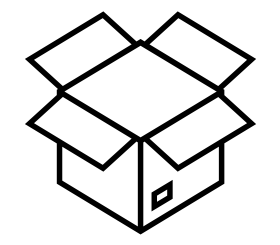

### **Goods Receipt Message in SAP Business Network**

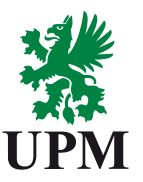

#### **GR VIEW ON PO**

SUPPORT

- 1. When UPM receive your goods and make a Goods Receipt in SAP, a GR Message will be sent towards SAP Business Network.
- 2. A GR Message is just an information for you that we have received your goods.
- 3. Order status will change to "Received"

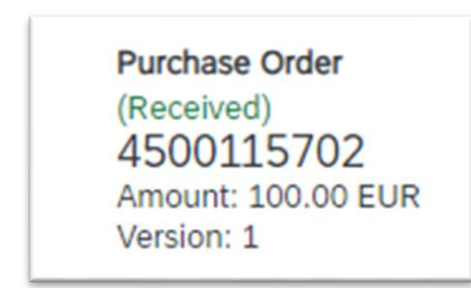

### Support

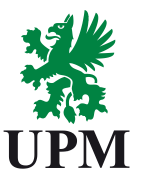

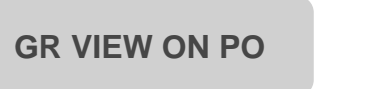

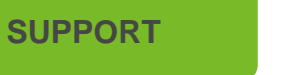

Supplier Enablement Business Process Support Email: Join.Ariba@upm.com

Email: Join.Ariba@upm.com

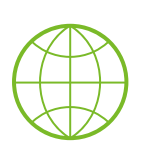

UPM Information Portal: https://www.upm.com/about-us/for-suppliers/join-upm-on-the-sap-businessnetwork/

SAP Business Network Registration and Configuration Support

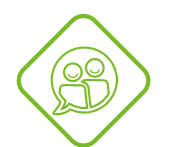

SAP UPM Supplier Information Portal: https://support.ariba.com/item/view/204685\_en?min=0&toolbars=1&gutter=1 &popwin=0&footer=1

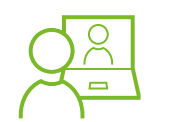

SAP Support Global Customer Support is available on your account under the question mark as Help Center

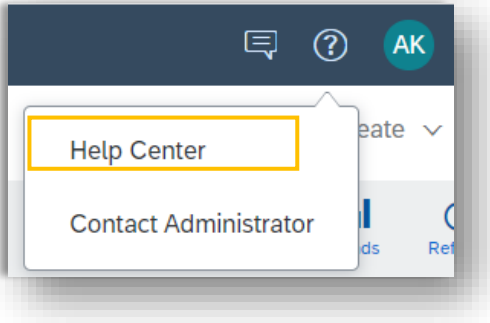

UPMBIOFORE-BEYOND FOSSILS

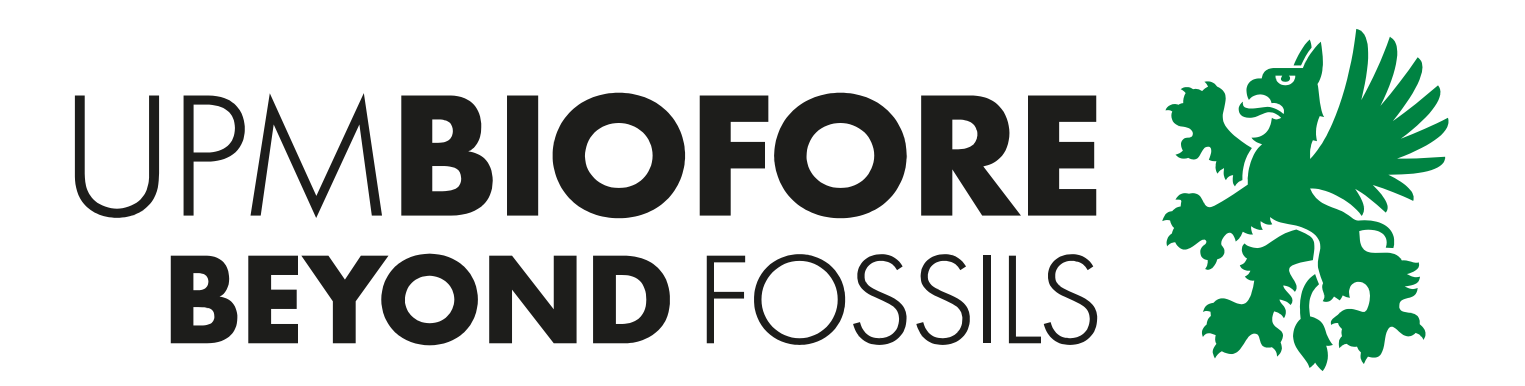